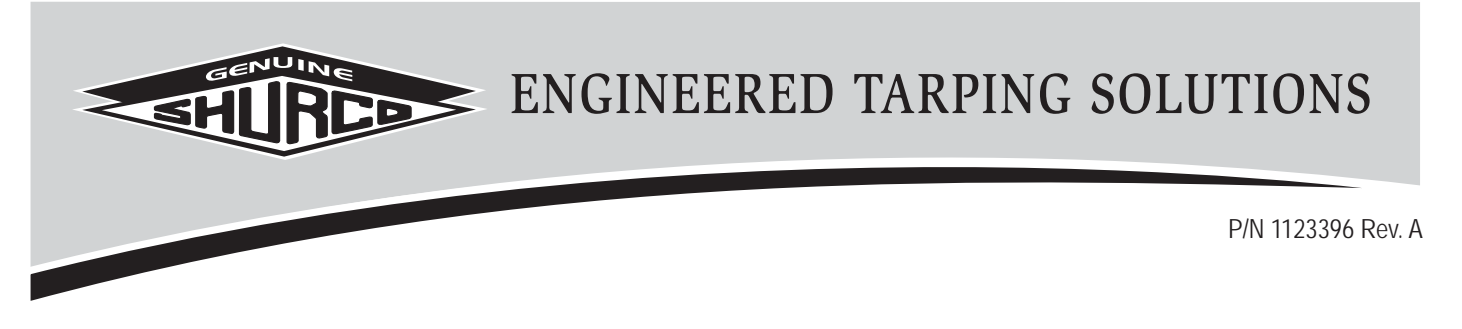

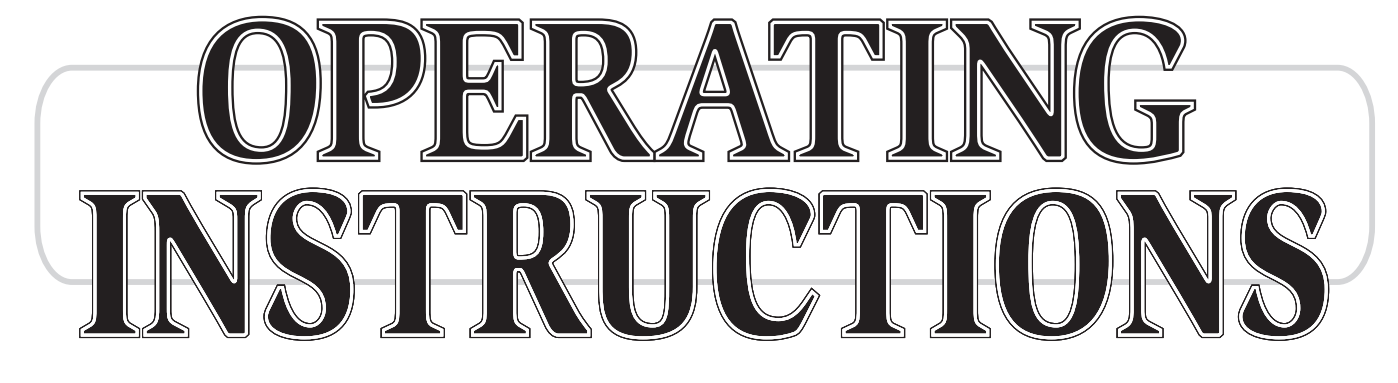

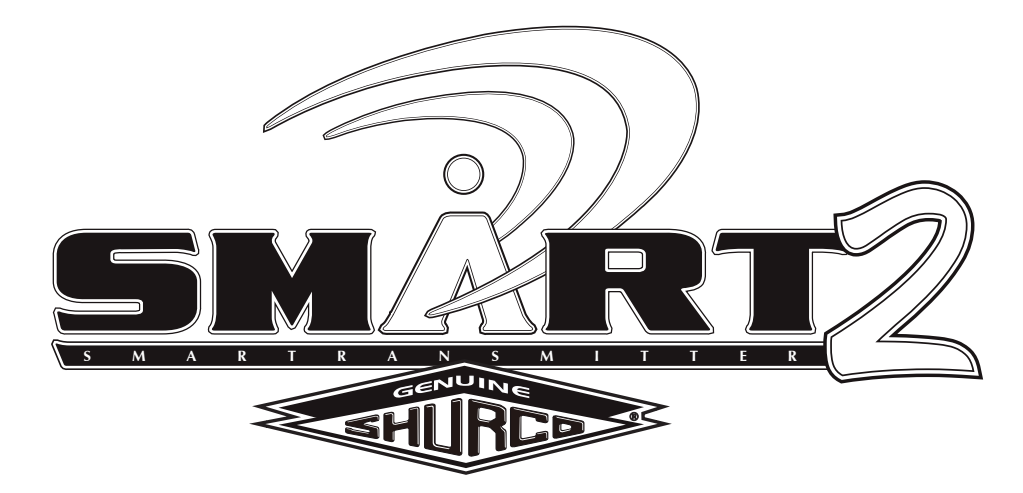

# Wireless SMART2<sup>™</sup> Remote (Version 9 Remote)

READ BEFORE INSTALLING

PO BOX 713 = 2309 SHUR-LOK STREET = YANKTON, SD 57078-0713 PHONE 1-800-4-SHUR-LOK (1-800-474-8756) = FAX 605-665-0501 **WWW.shurco.com** 

## SHOP ONLINE: www.shopshurco.com

### Wireless SMART2<sup>™</sup> Components

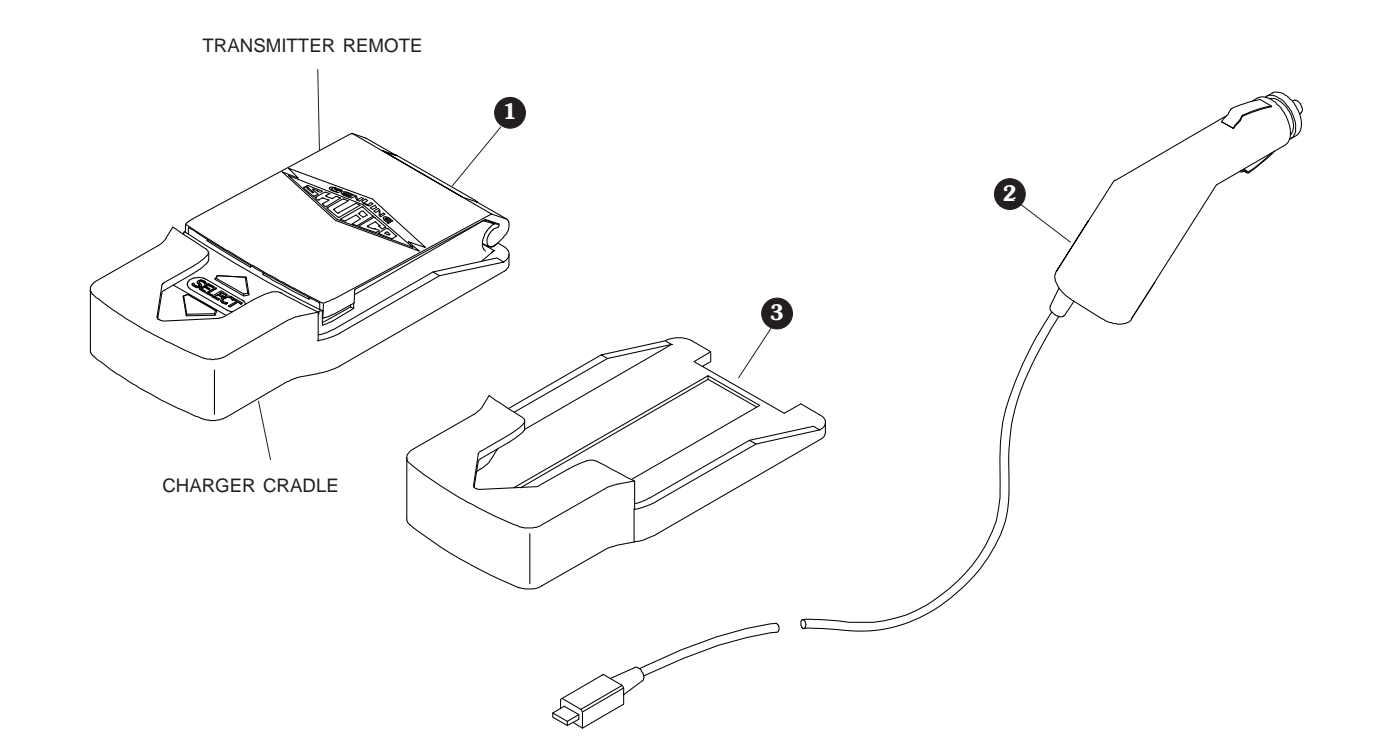

| Item | Part #  | Description                                |
|------|---------|--------------------------------------------|
|      | 1122108 | SMART2 <sup>™</sup> Transmitter Remote Kil |
|      |         | (includes remote, cradle and charg         |

- ing cable) 1122231 SMART2™ Replacement Transmitter Remote w/Cradle 1704958 SMART2™ Transmitter Charger Cable 1704957 SMART2™ Replacement Cradle 1.
- 2.
- 3.

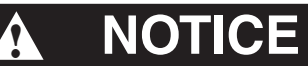

Do not power SMART2<sup>™</sup> or any Shur-Co<sup>®</sup> wireless system with battery charger alone, as this will likely cause system abnormalities and/or system malfunction. Instead, use a 12-volt truck/automobile battery to provide power to trailer.

### Power-up/down:

Remote will power up when lid is opened. If lid is already open and remote is off, power up remote by pressing either of operational buttons.

Remote will power down when lid is closed or when lid is left open for three minutes after last button is pushed.

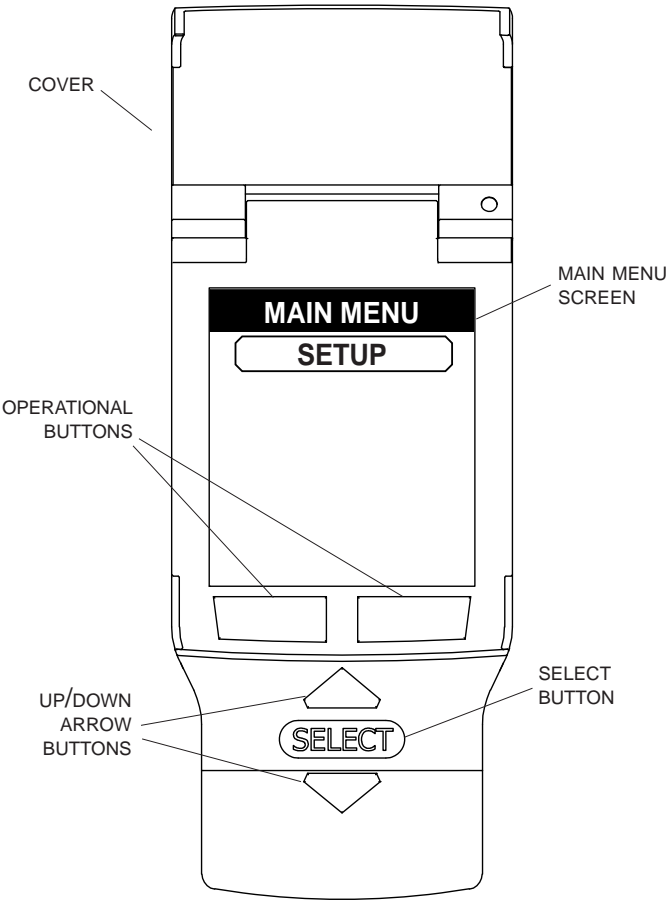

### FIGURE 1

#### Standard operation:

When lid is opened, remote will default to Main Menu screen. Any paired (introduced) devices will appear on home screen if connected to power and within range (see Figure 2).

**NOTE:** If you ordered an upgrade kit, remote may not be paired with device yet. See section on pairing (introducing) devices.

**NOTE:** First time you use transmitter, devices on trailer will show up with default names like TARP00000093. Rename each device as you choose (example: TRLR4 TARP or FRNT HOPPER) by using SETUP menu on remote. See section on renaming devices.

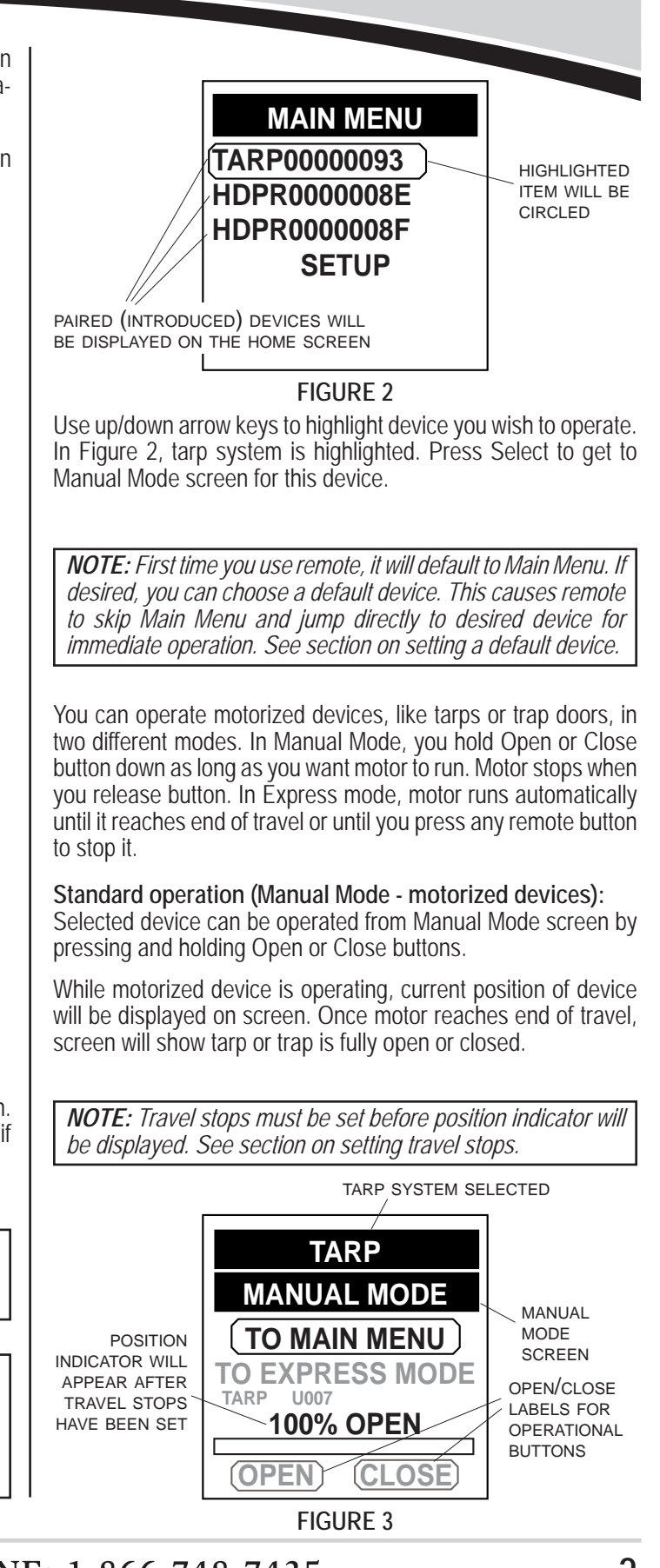

Shur-Co® HELP LINE: 1-866-748-7435

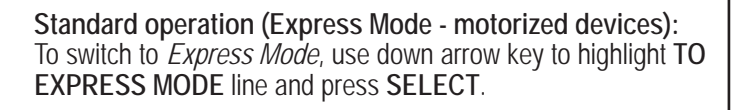

HIGHLIGHT TO EXPRESS MODE & PRESS SELECT

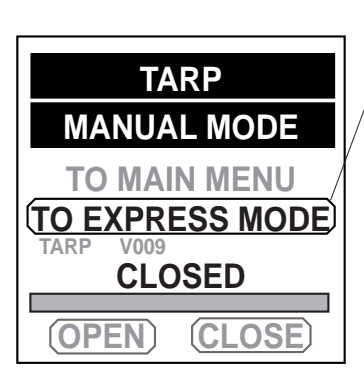

FIGURE 4

**NOTE:** You must first set travel stops before Express Mode can be used. Once travel stops are set, remote can also display whether system is fully open, closed or in between with a percentage-open indicator.

In *Express Mode*, simply press and release **OPEN** or **CLOSE** button. To stop operation before reaching end, just press any button or close lid.

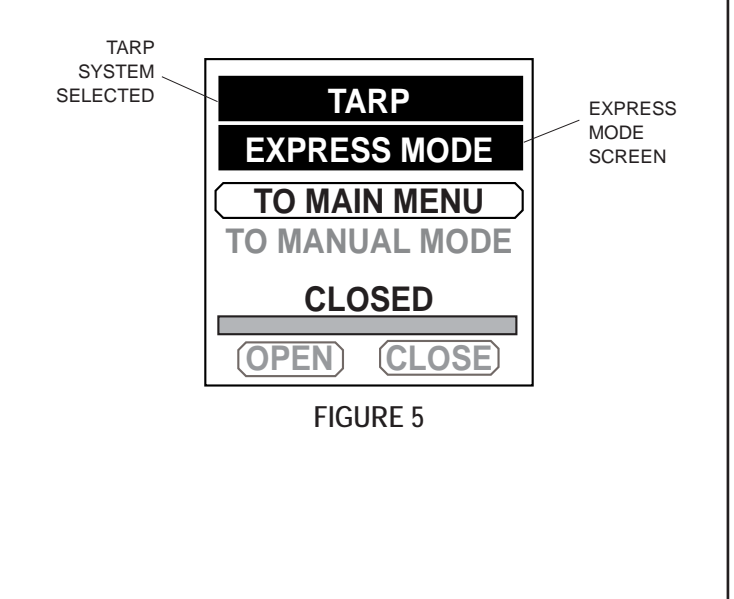

**NOTE:** If you always use Express Mode, you can select it as default operating mode. Default operating mode can be set individually for each system (tarp, front hopper, back hopper, etc.). See section on setting default operating mode.

While motorized device is operating, current position of device will be displayed on screen. Once motor reaches end of travel, screen will show tarp or trap is fully open or closed.

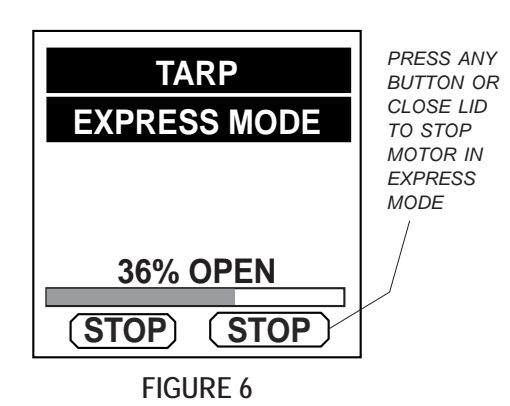

**NOTE:** If motor cannot travel to full open or closed position (due to a heaped load or other obstruction) motor will travel as far as it can and stop automatically. Display will then show system is partially open.

Standard operation (LiteALL<sup>™</sup> module and latching devices): For lights and other latching type devices, press operational button labeled **ON/OFF** to turn output on and off.

Display on remote will indicate whether output is currently on or off. Refer to device manual for additional information.

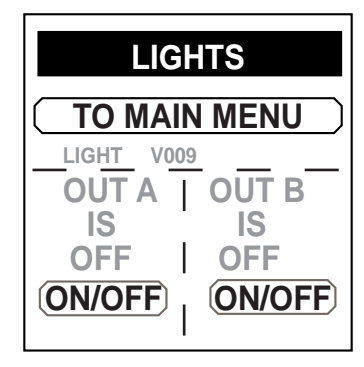

FIGURE 4A

#### Setting travel stops for motorized devices:

Smart2<sup>™</sup> can learn and remember where you want each motorized device to stop. After installing system, installer can teach motor controller where travel stops are. Unless something changes on your trailer, you will only need to do this once.

**NOTE:** Travel stops can only be set on Shur-Co<sup>®</sup> motors that have an encoder cable, such as 4500 Series HD and Protrap<sup>®</sup> motors.

STEP 1: From main menu, arrow to SETUP and press SELECT.

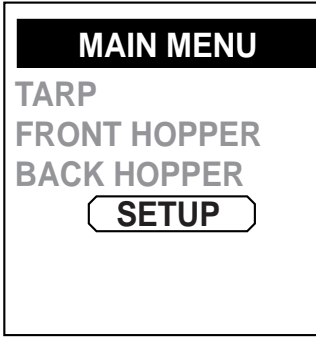

FIGURE 7

STEP 2: Arrow to EDIT DEVICE and press SELECT.

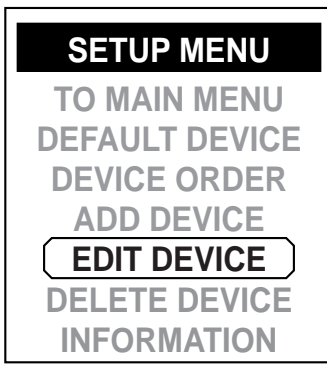

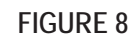

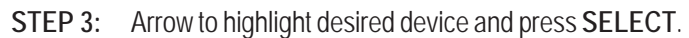

|           | EDIT DEVICE               |
|-----------|---------------------------|
| BA        | CK TO SETUP               |
| <b>FR</b> | <u>RP</u> J<br>ONT HOPPER |
| BA        | CK HOPPER                 |
|           |                           |
|           |                           |
|           | FIGURE 9                  |

STEP 4: Arrow to SET STOPS and press SELECT.

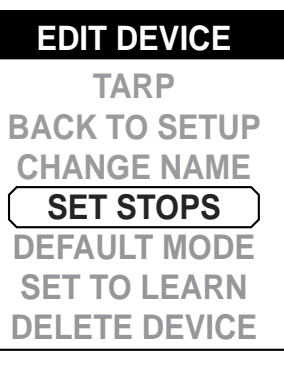

FIGURE 10

STEP 5: Select ACCEPT option.

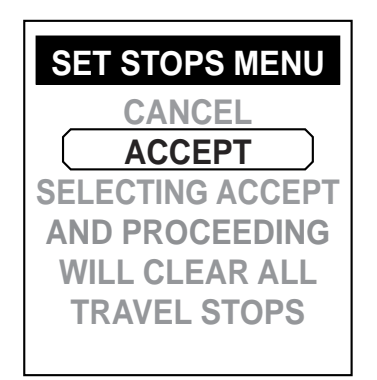

FIGURE 11

STEP 6: Use CLOSE button to move device (tarp, hopper door, etc.) to fully closed position. Hold CLOSE button until motor automatically turns off. Make sure there are no abnormal conditions that might stop device from fully closing, like a heaped load or ice buildup on trap door. Verify device (tarp, hopper door, etc.) is fully closed. Press SELECT to save this position.

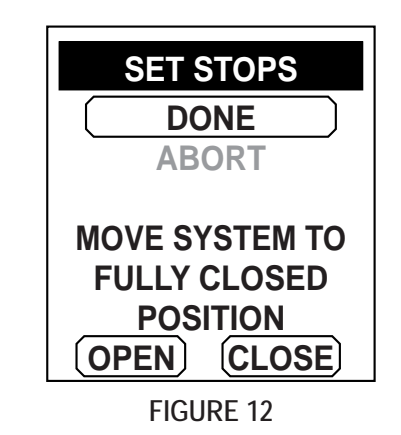

Shur-Co<sup>®</sup> HELP LINE: 1-866-748-7435

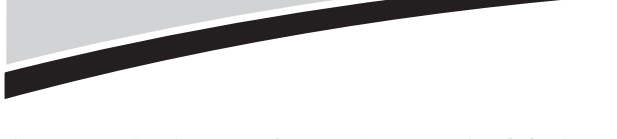

STEP 7: Setting travel stops for motorized devices - continued:

Use **OPEN** and **CLOSE** buttons to move device to desired open side location. Open side travel stop should be set so device will stop prior to making contact with any mechanical stop (tarp stops, hopper door stop, etc.). This will save on system wear and tear. Press **SELECT** to save this position.

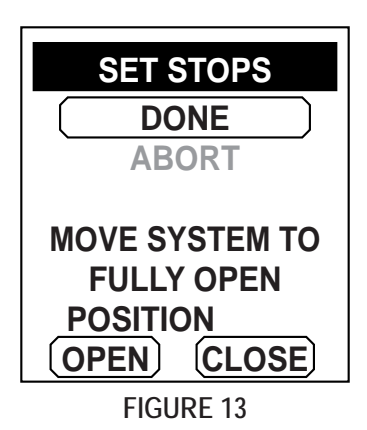

STEP 8: Press SELECT after confirmation screen is displayed.

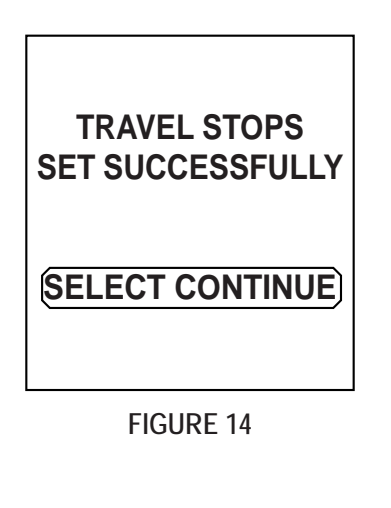

Pairing your devices (introducing remote to receivers):

Each remote and receiver has a unique security code to prevent unauthorized operation. Before a remote can operate a receiver module, they must be paired or introduced. This is typically done at factory before shipping. If remote must be introduced to a receiver, or if a second remote is being added to system, follow instructions below.

For motor control receivers (tarp, hopper, etc.) remove fasteners holding gray cover on receiver assembly. Pull gently on cover to prevent damage to wires connected to cover. Make sure power is supplied to receiver.

STEP 1: From *Main Menu* on remote, arrow to SETUP option and press SELECT.

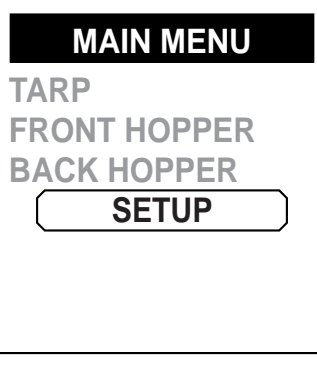

FIGURE 15

STEP 2: Arrow to ADD DEVICE and press SELECT.

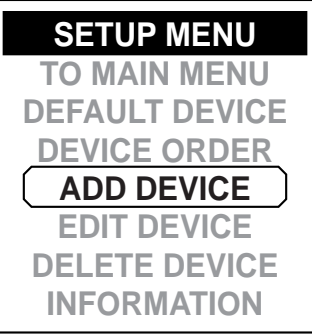

FIGURE 16

**STEP 3:** Remote will now be waiting for a receiver to enter pairing mode.

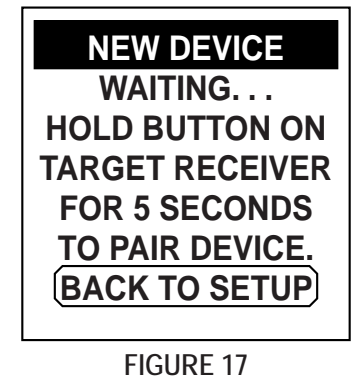

Shur-Co® HELP LINE: 1-866-748-7435

**STEP 4A:** For motor control receivers (tarp, hopper, etc.) there is a blue button inside gray cover you will need to reach. Press and hold blue button for approximately five seconds. Release after red LED starts flashing.

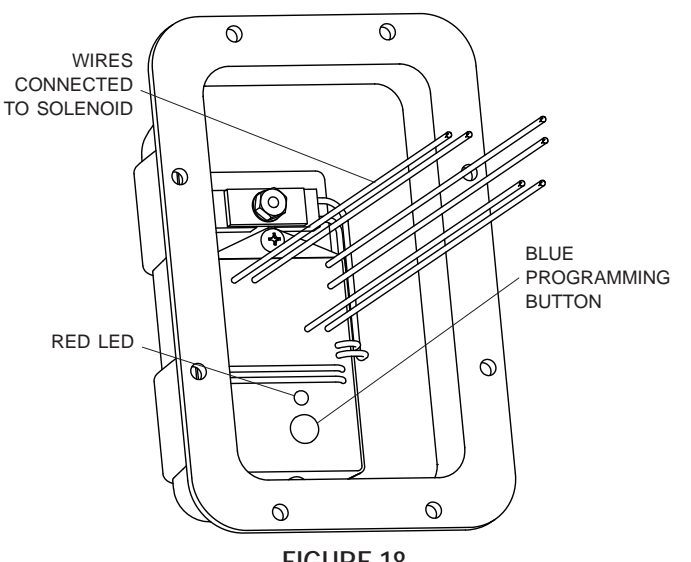

FIGURE 18

- STEP 4B: For LiteALL<sup>™</sup> control module, press and hold OUT-PUT A button for approximately five seconds. Release button after green LEDs start flashing.
- STEP 5: Remote will confirm it has detected receiver. Verify device type (tarp, hopper, etc.) is correct and press SELECT.

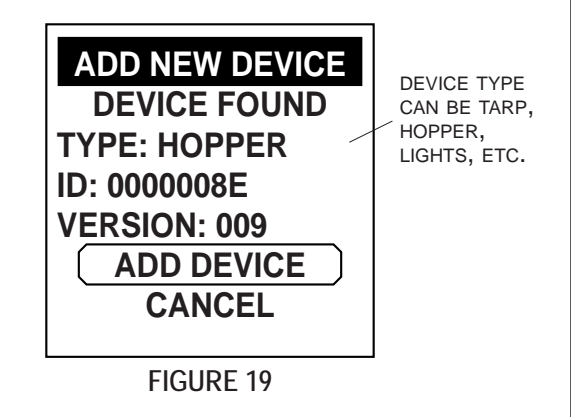

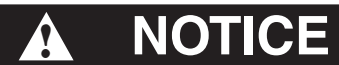

If device type is incorrect, call Shur-Co<sup>®</sup> Help Line. You can damage your system if you operate wrong device-type receiver on your system. STEP 6: You can rename device at this time. If you choose to, see section on renaming your device. This can be done later, if desired. If current name is acceptable, highlight ACCEPT and press SELECT to continue.

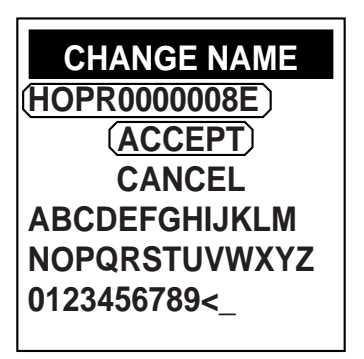

FIGURE 20

STEP 7: For motor control receivers (tarp, hopper, etc.) press SELECT to confirm and add device. You will see a message confirming information has been saved.

| ADD NEW DEVICE |  |  |
|----------------|--|--|
| DEVICE ADDED:  |  |  |
| TYPE: TARP     |  |  |
| ID: 00000093   |  |  |
| VERSION: 009   |  |  |
| SELECT - OK    |  |  |
| SET STOPS      |  |  |
|                |  |  |
| FIGURE 21      |  |  |

- STEP 8: If you have additional Smart2<sup>™</sup> devices on your trailer that need to be paired, repeat process for remaining devices. Remember to press blue button on each new receiver. When you are done, all new devices should show home screen as soon as you open lid.
- STEP 9: Refasten gray cover onto receiver assembly.

### Programming & Operating Instructions - continued

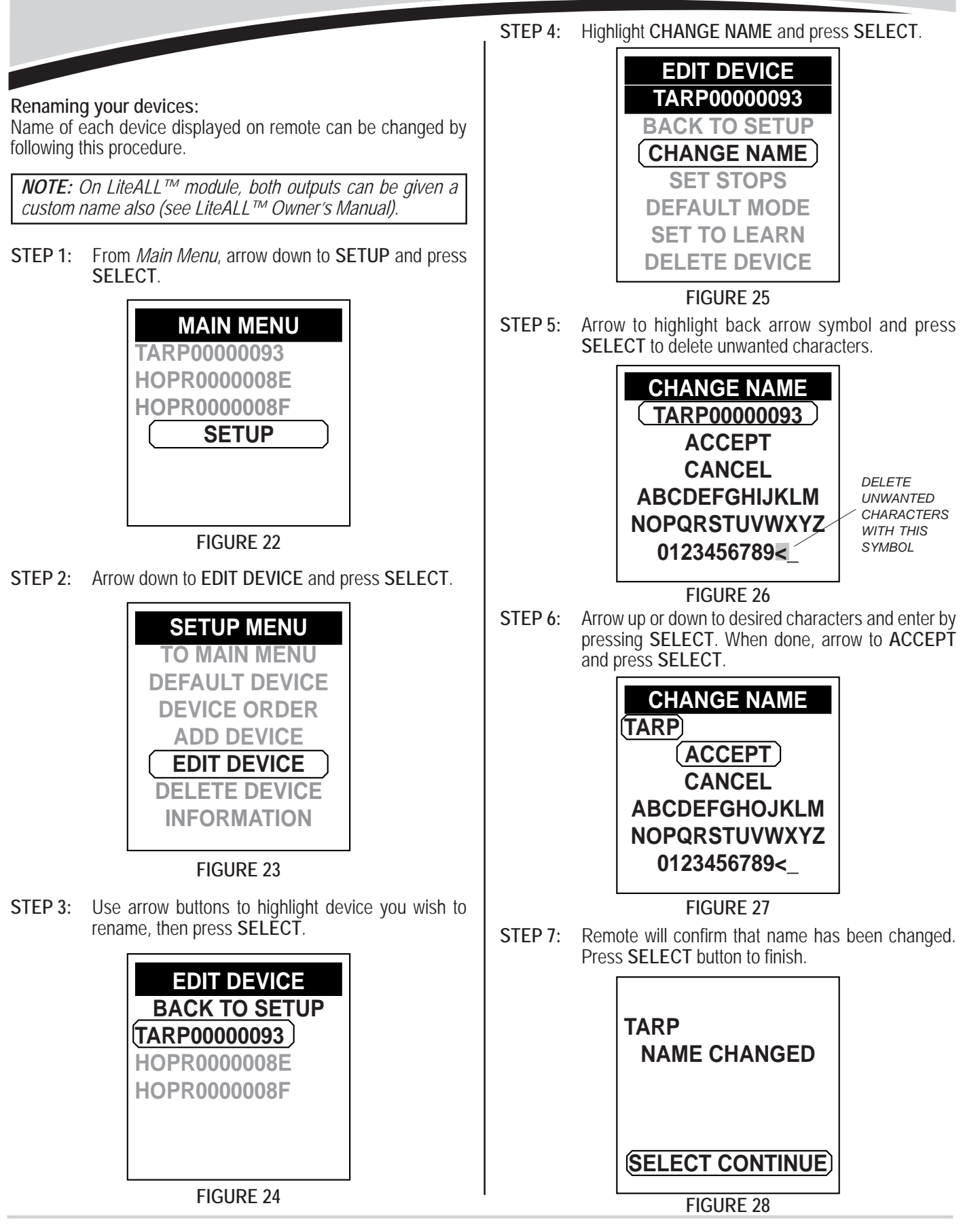

Shur-Co® HELP LINE: 1-866-748-7435

#### Setting a default device:

From the factory, the remote defaults to the *Main Menu* when the lid is opened. If desired, a default device can be selected so that the remote jumps directly to that device for immediate operation when the lid is opened.

**NOTE:** Default device will only be ready for immediate operation if receiver on trailer is connected to power and within range.

Setting a default device can save time by eliminating unnecessary button presses in the following situations:

- There is only one SMART2<sup>™</sup> device being used with remote.
- A particular SMART2<sup>™</sup> device is always used first when remote lid is opened.
- A particular SMART2<sup>™</sup> device is used more frequently than other devices.

Follow instructions below to set a default device on SMART2^{\rm TM} remote.

STEP 1: From *Main Menu*, arrow down to highlight SETUP and press SELECT.

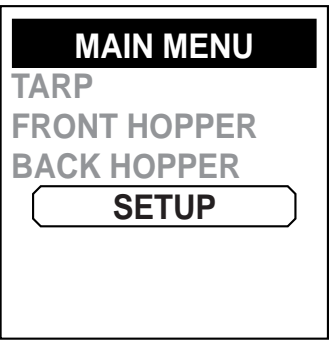

FIGURE 29

STEP 2: Highlight DEFAULT DEVICE and press SELECT.

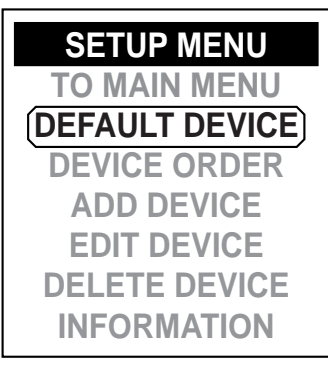

FIGURE 30

STEP 3: Highlight desired default device and press SELECT.

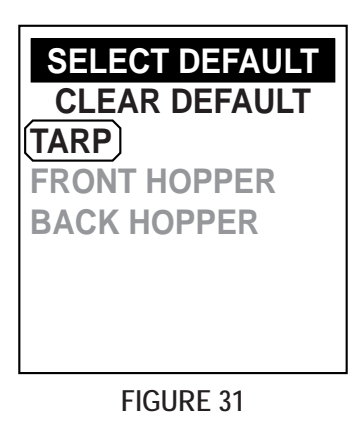

STEP 4: Remote will confirm that default device has been changed. Press SELECT to finish.

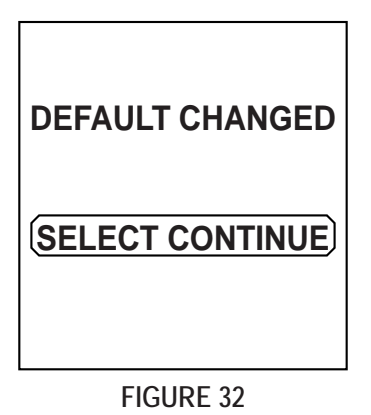

### Programming & Operating Instructions - continued

Setting default operating mode (for any motorized device): After pairing device to remote, remote will automatically default operating mode to *Manual Mode*. At any time, default operating mode can be set to either *Express Mode* or *Manual Mode*.

**NOTE:** See section on Standard Operation for details on Express Mode and Manual Mode.

**NOTE:** For Express Mode to function, travel stops must first be set. See section on setting travel stops.

Setting default operating mode to *Express Mode* can save time by eliminating unnecessary button presses in following situations:

- A particular device will typically be operated in Express Mode.
- The operator is comfortable running the device in *Express Mode*.

Follow instructions below to change default operating mode of a device using SMART2^{\rm TM} remote.

STEP 5: From main menu, arrow down to highlight SETUP and press SELECT.

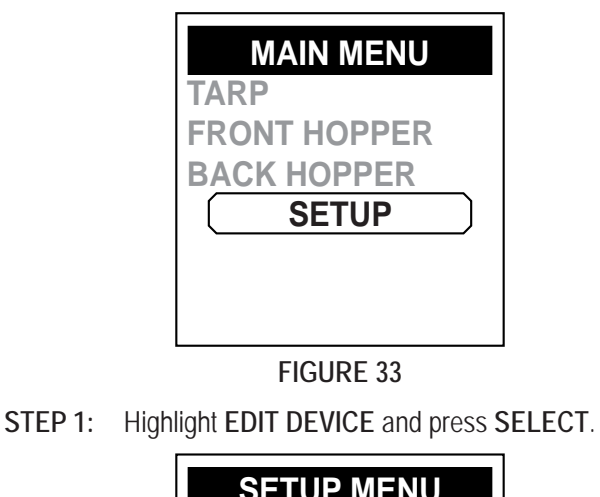

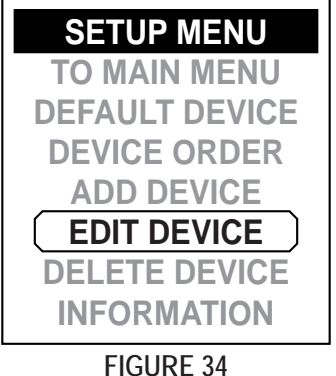

**STEP 3:** Select device for which you want to change default operating mode.

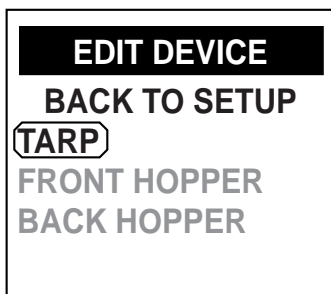

### FIGURE 34

STEP 4: Highlight DEFAULT MODE and press SELECT.

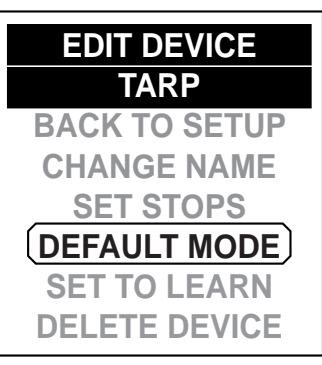

FIGURE 35

STEP 5: Highlight desired default operating mode, *Manual* or *Express*, then press SELECT.

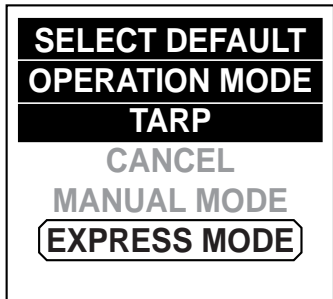

### FIGURE 36

**STEP 6:** Remote will confirm that default has been changed. Press **SELECT** to finish.

| DEFAULT CHANGED |
|-----------------|
| SELECT CONTINUE |
| FIGURE 37       |

Shur-Co<sup>®</sup> HELP LINE: 1-866-748-7435

#### Changing device order on Main Menu:

If you have more than one device, it is possible to change order in which devices will be listed on *Main Menu* screen.

Changing device order can save time by eliminating unnecessary button presses in these situations:

• A particular SMART2<sup>™</sup> device is used more frequently than other devices.

• A particular SMART2<sup>™</sup> device is typically used first when remote lid is opened.

STEP 1: From Main Menu, select SETUP.

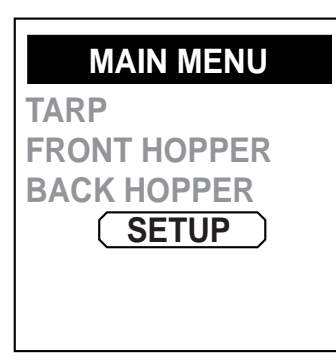

### FIGURE 38

STEP 2: Arrow down to DEVICE ORDER and press SELECT.

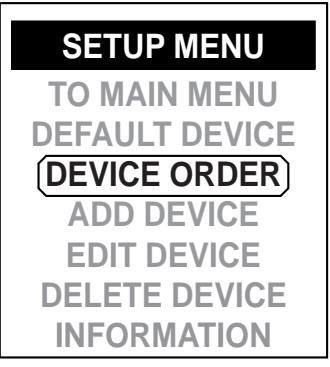

### FIGURE 39

STEP 3: Arrow to device you want to move on list. Press SELECT. Selected device will be highlighted.

| REORDER DEVICES        | REORDER DEVICES      |
|------------------------|----------------------|
| BACK TO SETUP          | BACK TO SETUP        |
| (TARP)<br>FRONT HOPPER | TARP<br>FRONT HOPPER |
| BACK HOPPER            | BACK HOPPER          |
|                        |                      |
|                        |                      |

FIGURE 40

STEP 4: Use arrow buttons to move device up or down list. When you have highlighted device in desired place, press SELECT to set and save new order.

| <b>REORDER DEVICES</b> |
|------------------------|
| BACK TO SETUP          |
| BACK HOPPER            |
| TARP                   |
|                        |
|                        |

### FIGURE 41

STEP 5: Repeat process if desired for any other devices. When finished, highlight BACK TO SETUP and press SELECT.

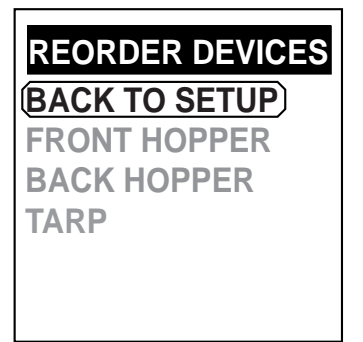

FIGURE 42

**STEP 6:** Close and then open remote lid. Your devices should be listed in updated order.

### Deleting device:

Any paired device on a remote can be deleted, or erased, from remote's memory.

- STEP 1: From *Main Menu*, highlight SETUP and press SELECT.
- STEP 2: Arrow to DELETE DEVICE and press SELECT.
- STEP 3: Arrow down to highlight device you want to delete and press SELECT.
- STEP 4: Arrow down to highlight YES and press SELECT to confirm. You will see a message confirming information has been saved.

Shur-Co<sup>®</sup> HELP LINE: 1-866-748-7435

### Troubleshooting Guide

Our Advanced Troubleshooting Guide is available on our website: http://www.shurco.com, or call our Help Line: 1-866-748-7435.

| PROBLEM:                                                                                                    | TRY THIS:                                                                                                    |
|----------------------------------------------------------------------------------------------------|----------------------------------------------------------------------------------------------------|
| The SMART2 <sup>™</sup> remote is not work-<br>ing; the display is totally dead and is<br>not displaying anything.                                          | <ol> <li>If the remote lid has been left open, the remote may have powered down. Wake<br/>the remote up by closing the lid and then re-opening it. Alternatively, you can<br/>wake the remote up by pressing an operational button (Open/Close).</li> </ol>                                                                                           |
|                                                                                                    | 2. The battery may be dead. Place the remote in the charging cradle and open the lid. Make sure the charging cable is properly connected to the power source and to the cradle. If the remote works in the cradle, allow the remote to charge.                                                                                                    |
|                                                                                                    | 3. The remote may be damaged. Call Shur-Co's Help Line.                                                                                                    |
| The SMART2 <sup>™</sup> remote is not work-<br>ing; the display is working, but the de-<br>vice I want to control is not listed on<br>the Main Menu screen. | <ol> <li>For the device you are trying to control, bring the remote near the receiver. Make<br/>sure the SMART2<sup>™</sup> receiver is connected to power. One way to verify that the<br/>receiver has power is to remove the grey cover on the trailer and check if the red<br/>LED turns on when you press the blue programming button.</li> </ol> |
| I have set a default device, but the de-                                                                                                    | 2. Close the lid on your remote for 15 seconds and re-open the lid, then try again.                                                                                                    |
| vice screen is displaying Searching                                                                                                    | <b>NOTE:</b> Waiting for 15 seconds with the lid closed will not always be necessary, but this allows the remote enough time to find the best possible communication channel.                                                                                                    |
|                                                                                                    | 3. Re-introduce the remote to the receiver.                                                                                                    |
|                                                                                                    | 4. The remote or receiver may be damaged. Call Shur-Co's Help Line.                                                                                                    |
| I have a motorized system, and it is running backwards.                                                                                                    | <ol> <li>Is the device running backwards when controlled with the remote and the buttons<br/>on the receiver box? Remove the gray cover from the receiver assembly. Swap<br/>the green and yellow wires.</li> </ol>                                                                                                    |
|                                                                                                    | <ol> <li>Is the device running backwards only with the buttons on the receiver box, and<br/>the remote is operating in the correct direction? Swap the positions of the push-<br/>button switches in the gray cover of the receiver assembly.</li> </ol>                                                                                              |
| I have a motorized system, and it will run in one direction but not the other.                                                                              | 1. Remove the gray cover from the receiver assembly. Make sure the green and yellow wires are connected to the solenoid and are making good contact.                                                                                                    |
|                                                                                                    | <ol> <li>Do the push buttons on the gray cover work in both directions? If so, the remote<br/>may be damaged. If not, the receiver or solenoid may be damaged. Call Shur-<br/>Co's Help Line.</li> </ol>                                                                                                    |

| PROBLEM:                                                                                                    | TRY THIS:                                                                                                    |
|----------------------------------------------------------------------------------------------------|----------------------------------------------------------------------------------------------------|
| I have a motorized system and:                                                                                         | <ol> <li>There may be a bad battery or poor battery connection. Try hooking up power<br/>from a different 12-volt battery and re-test the system.</li> </ol>                                                                                                    |
| button switches on the gray receiver<br>box; I can hear a click from the gray<br>cover when I press the buttons on the | 2. Is a battery charger or power supply being used to power the system? If so, hook<br>the system/trailer to a truck battery and try again. Battery chargers alone will<br>most likely cause the system to malfunction.                                                                                                    |
| box.<br>OR                                                                                                    | <ol><li>Remove the gray cover from the receiver assembly. Make sure the green and<br/>yellow wires are connected to the solenoid and are making good contact.</li></ol>                                                                                                    |
| The system is stuttering when I try to operate it.                                                                     | 4. Check system wiring for corrosion, including any circuit breakers near the truck battery. If corrosion is present, you may get 12 volts to the receiver, but a motorized system may not function due to the resultant voltage drop in the wiring or circuit breaker when the open/close button is pressed.                                                              |
|                                                                                                    | NOTE: Bypass circuit breaker and test system to verify breaker is not corroded inside.                                                                                                    |
|                                                                                                    | 5. Verify that you have 12 volts at the motor while an operational button is being held. If you have 12 volts and the motor is not running, there may be a problem with the motor. If the voltage at the motor drops below 8 volts, check the system wiring for corrosion. You may also have a bad truck battery. Start the truck and try again. Call Shur-Co's Help Line. |
|                                                                                                    | 6. The receiver or solenoid may be damaged. Call Shur-Co's Help Line.                                                                                                    |
| I have a motorized system and it will<br>not run with the push-button switches                                         | <ol> <li>Remove the gray cover from the receiver assembly. Verify that 12V is being applied to the motor control module in the gray cover of the receiver box.</li> </ol>                                                                                                    |
| a click from the gray cover when I press the buttons on the box.                                                       | <b>NOTE:</b> Make sure voltmeter reads +12 volts and not -12 volts. Do this while red voltmeter lead is contacting red wire ring terminal from module and black voltmeter lead is contacting black wire ring terminal from module.                                                                                                    |
|                                                                                                    | 2. The receiver may be damaged. Call Shur-Co's Help Line.                                                                                                    |
| I have a motorized system and it is displaying that it is still slightly open                                          | 1. Make sure there is no obstruction to the system (heaped load, ice, etc.).                                                                                                    |
| but it is actually closed.                                                                                             | <b>NOTE:</b> For tarp systems, it is normal for remote to display that it is slightly open if there is a heaped load. Heaped loads will settle, so be sure to check for tarp tension after driving a short distance! After unloading trailer and closing tarp, remote should display that it is closed.                                                                    |
|                                                                                                    | <ol> <li>Reprogram your travel stops. Make sure you do not program the stops while<br/>there are any obstructions in the way (heaped load, ice, etc.). If this problem<br/>occurs again, call Shur-Co's Help Line.</li> </ol>                                                                                                    |

Our Advanced Troubleshooting Guide is available on our website: http://www.shurco.com, or call our Help Line: 1-866-748-7435.

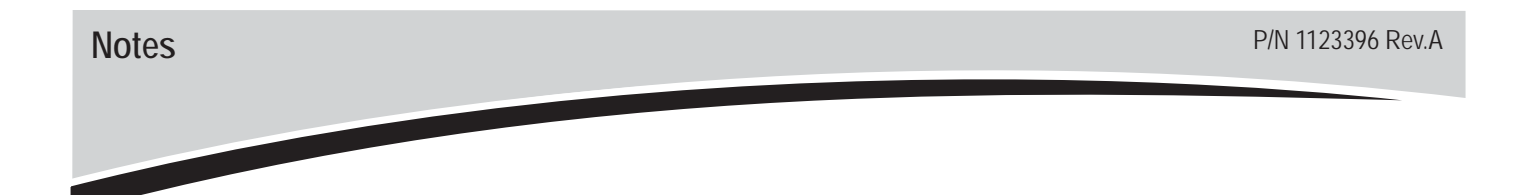

- Genuine Replacement Tarps
- Genuine Replacement Parts
- Agriculture Products
  - Value Series Shur-Lok®
  - Super Duty Shur-Lok®
  - Shur-Lok® Junior
  - Premium Belt 'n Ratchet
  - Cable-Lok<sup>TM</sup>
  - Turning Point<sup>TM</sup> Bow System
- SMARTrailer<sup>™</sup> Accessories for Agriculture Products
  - SMART2<sup>TM</sup> Remote
  - SMART1 + TM Remote
  - SMARTransmitter®
  - Shur-Link Pro™
  - 4500 Series HD Electric
  - ProTrap<sup>®</sup> Hopper Opener
  - LiteALL<sup>TM</sup> Work Lights
  - Cable-Lok<sup>™</sup> Electric Upgrade
  - Electric Turning Point™ Bow System
  - Value Series Electric
  - Solar Power Pack
- Flatbed Products
  - ShurTite<sup>™</sup> Retractable Tarps
  - Lumber Tarps
  - Steel Tarps
  - Coil Tarps
  - Cargo Control

- Construction Products
  - Super Duty Shur-Lok®
  - Premium Belt 'n Ratchet
  - Shur-Trak II<sup>™</sup>
  - Cover-Pro II®
  - UltraSteel Econo-Pull
  - UltraSteel Arm Basic
  - UltraSteel Arm Premium
  - Arm-Matic<sup>TM</sup>
  - Turning Point<sup>TM</sup> Bow System
  - IronSide<sup>™</sup> Side Arm System
  - DuraPull<sup>™</sup> Tarp System
- SMARTrailer<sup>TM</sup> Accessories for Construction Products
  - or construction product
    - SMARTransmitter®
    - 4500 Series HD Electric w/Gate Flex<sup>TM</sup>
    - Shur-Trak II<sup>TM</sup> Electric Upgrade
    - Cover-Pro II® Electric Upgrade
    - Electric Turning Point<sup>™</sup> Bow System
    - Solar Power Pack
- Custom Products
  - Fitted Truck Covers
  - Flat Utility Tarps
  - Bean Drill Covers
  - Hopper Extension Covers
  - Auger Boots
  - Shur-Lok<sup>®</sup> Tarp Cords

**ENGINEERED TARPING SOLUTIONS**